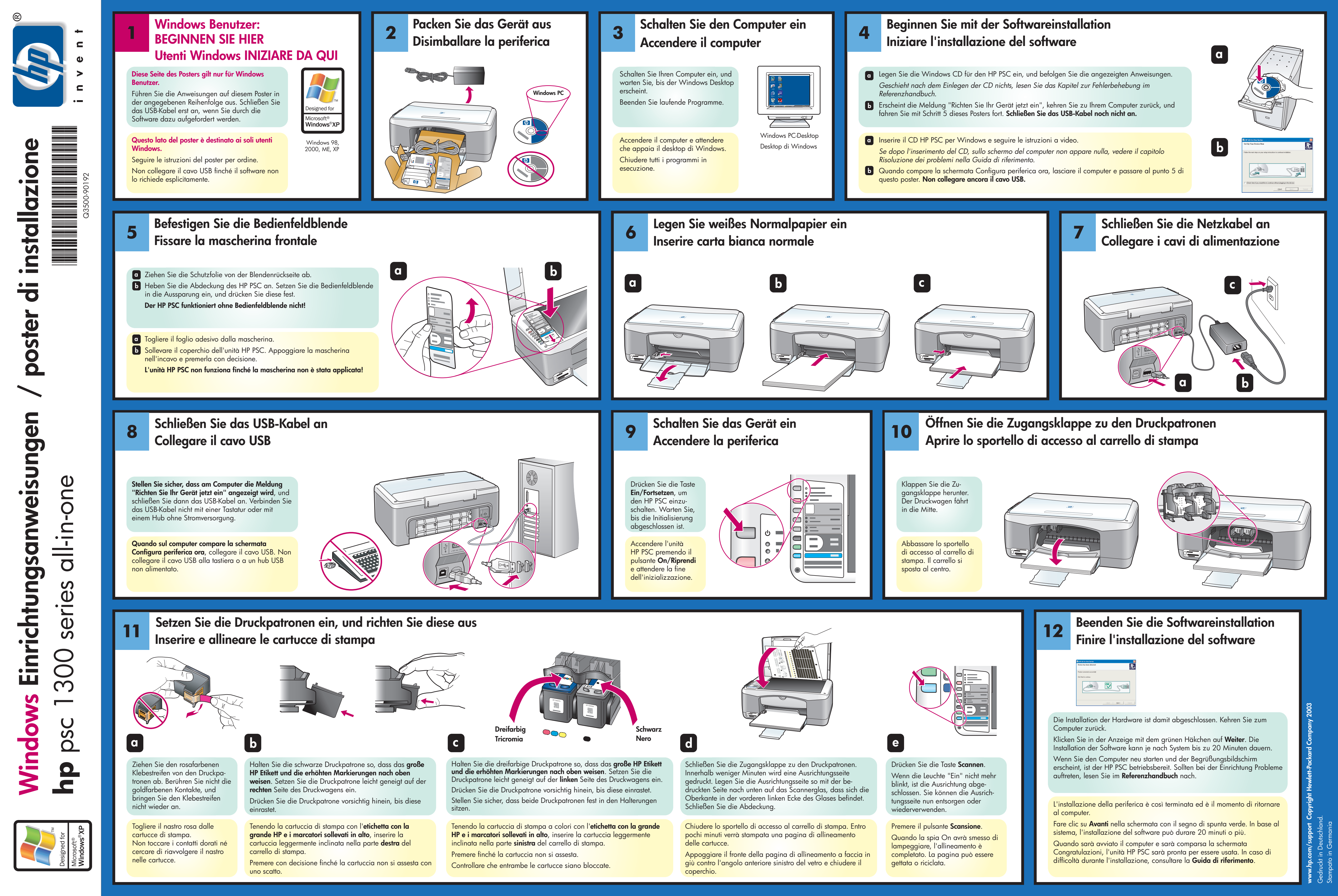

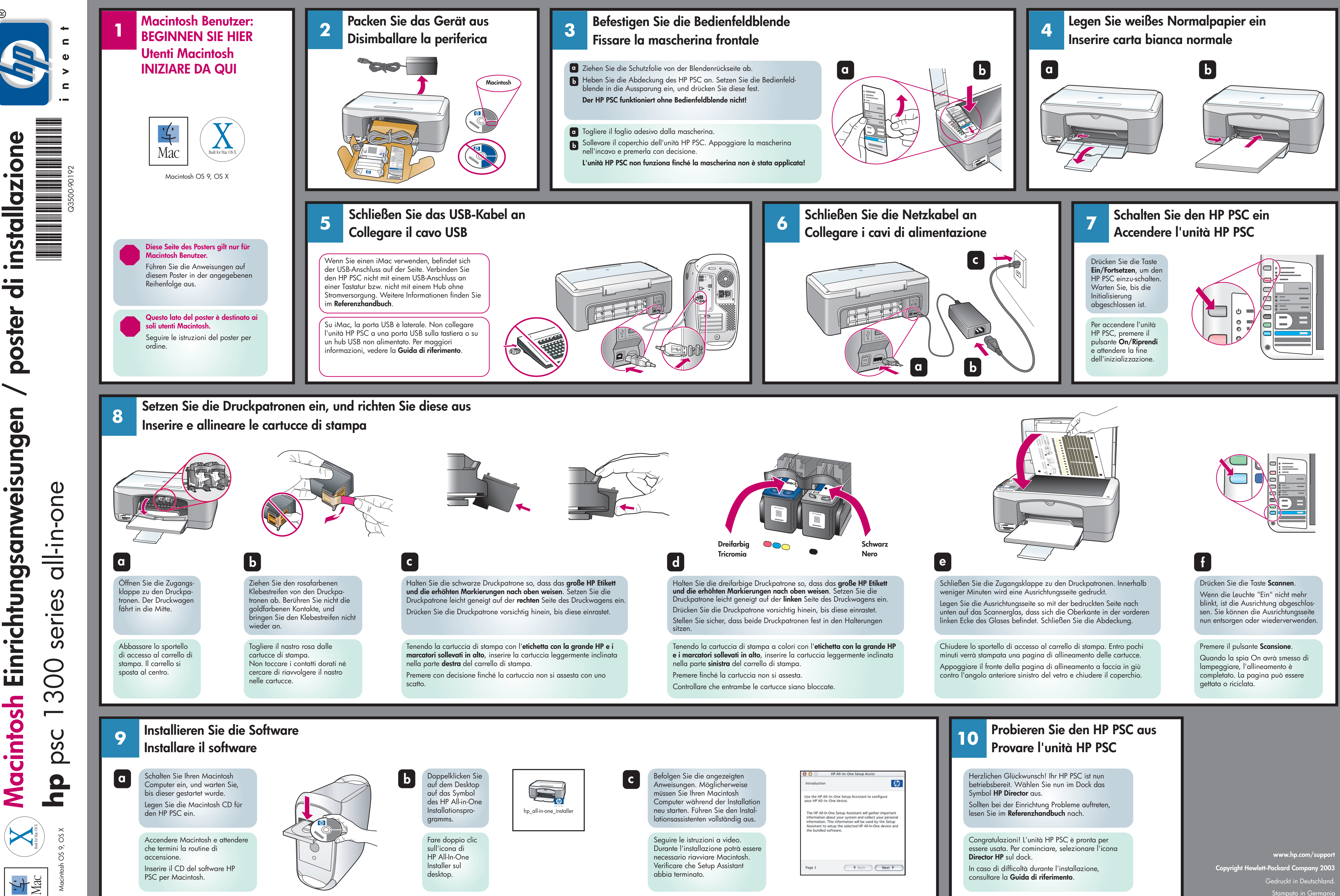

|                                                                                           | HP All-In-One Setup Assist                                                |                                              |                                                |                                      |                                          |         |
|-------------------------------------------------------------------------------------------|---------------------------------------------------------------------------|----------------------------------------------|------------------------------------------------|--------------------------------------|------------------------------------------|---------|
| Introduction                                                                              |                                                                           |                                              |                                                |                                      | ų                                        | 0       |
| Use the HP All–I<br>your HP All–In–(                                                      | n-One Setu<br>One device.                                                 | p Assist                                     | ant to c                                       | onfigu                               | re                                       |         |
| The HP All-In-C<br>information ab<br>information. TI<br>Assistant to se<br>the bundled so | One Setup A<br>out your sys<br>his informati<br>etup the sele<br>oftware. | ssistant<br>stem an<br>on will b<br>ected HI | will gat<br>d collect<br>be used<br>P All-In-0 | her im<br>: your<br>by the<br>Dne de | portant<br>persona<br>Setup<br>evice and | ll<br>H |
|                                                                                           |                                                                           |                                              |                                                |                                      |                                          |         |

Stampato in Germania